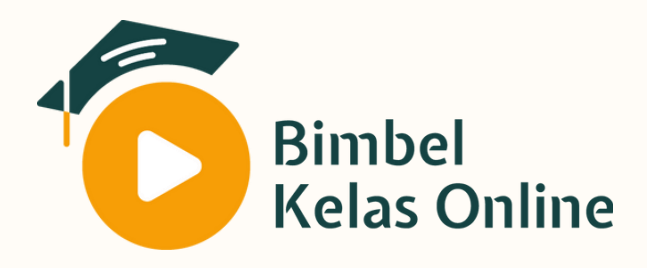

# Panduan Akses

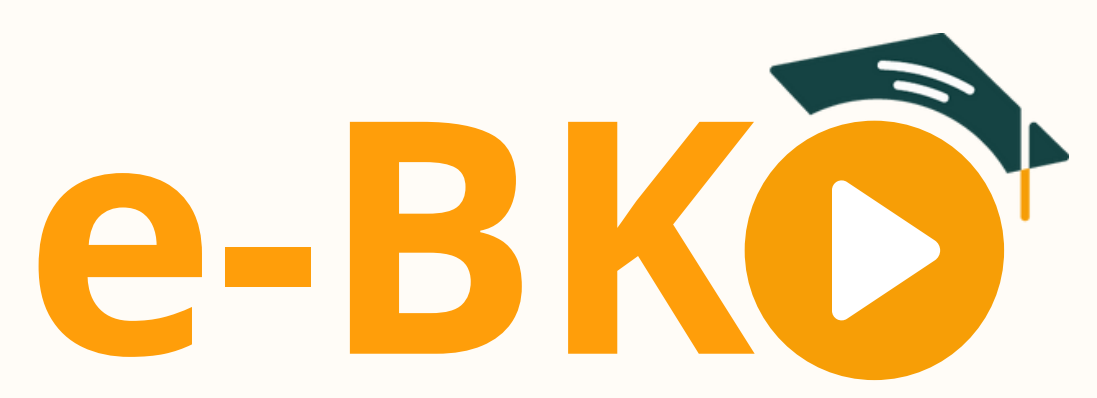

#### **E-Learning Bimbel Kelas Online** Version 1.0

( ) Bagi Peserta

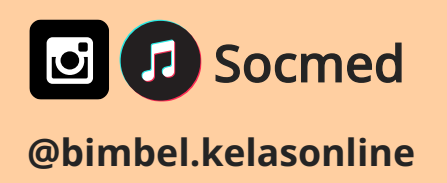

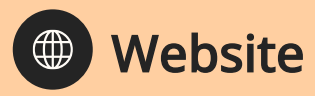

www.bimbelkelasonline.com

Contact Person

+62 852-2441-5441

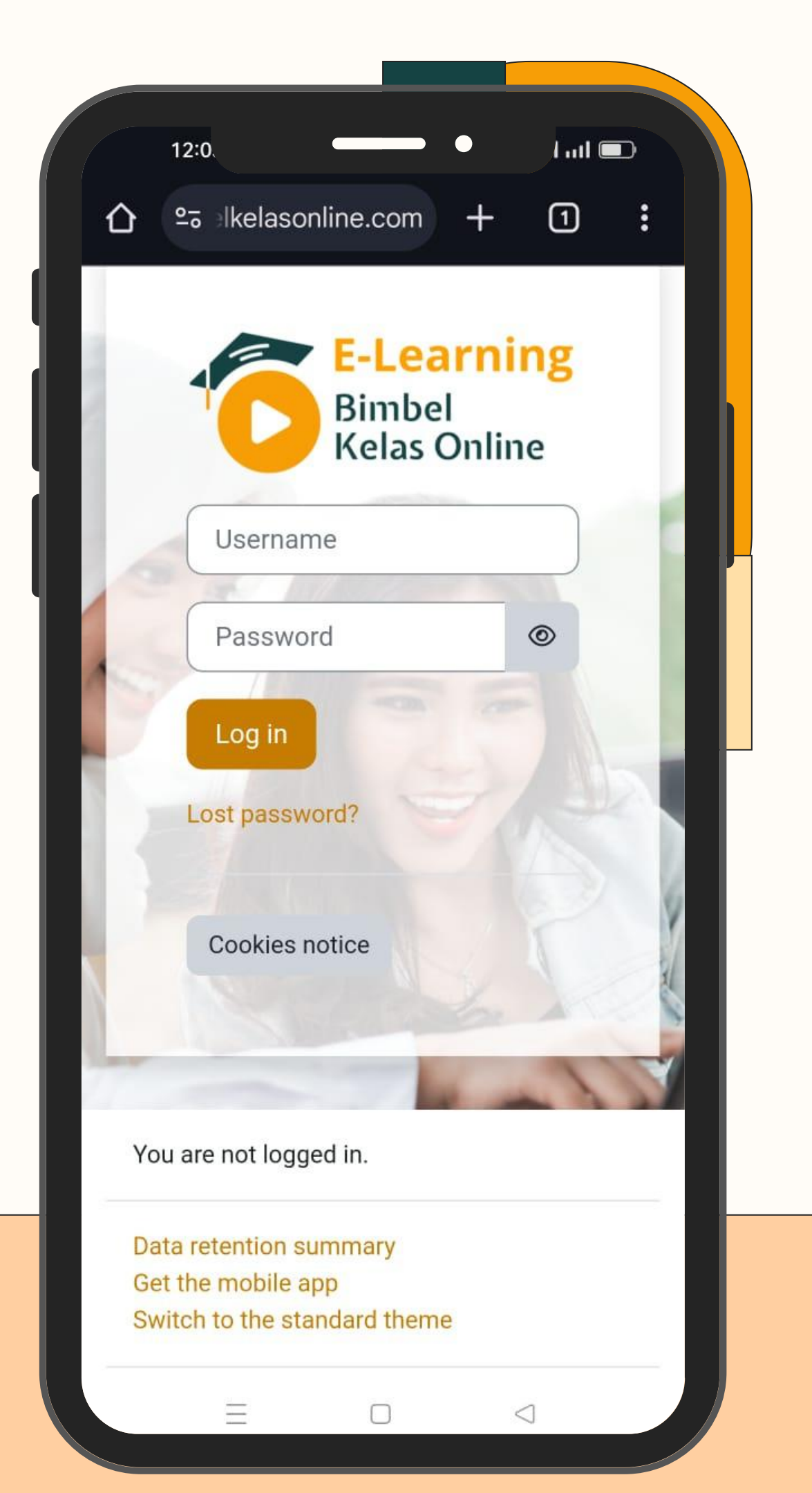

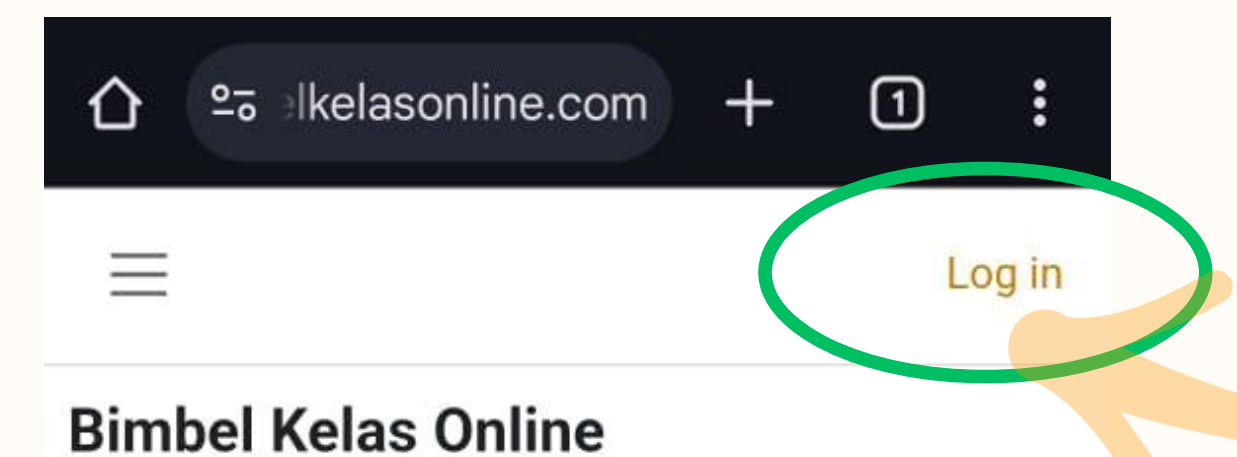

#### Buka web <u>https://elearning-bimbelkelasonline.com</u>, klik Log in pada sudut kanan atas

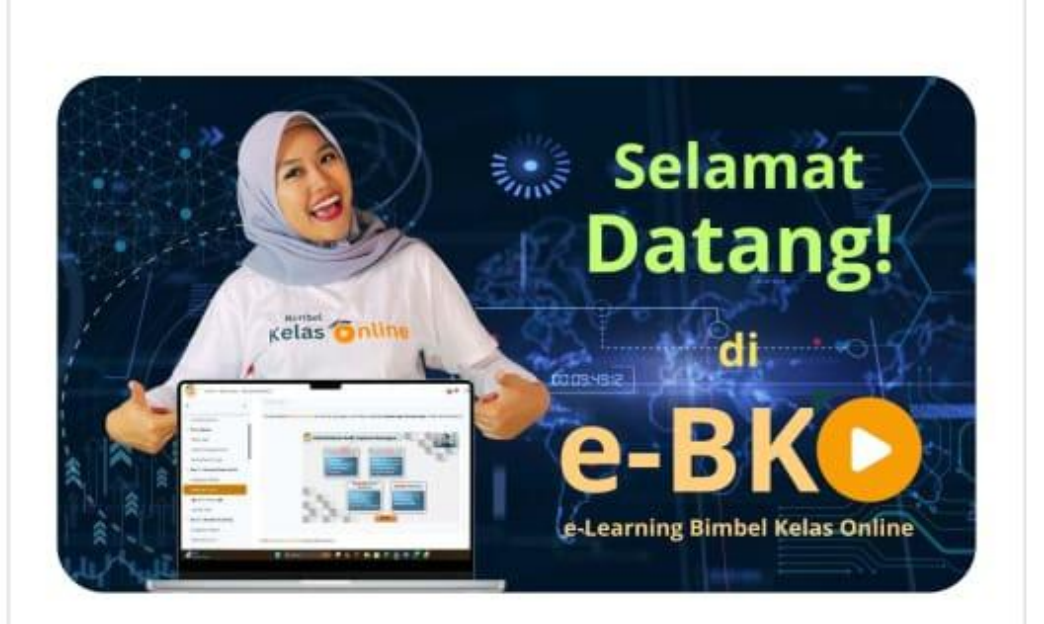

#### MITRA BELAJAR MANDIRI MAHASISWA UT

Terdaftar sebagai badan hukum sah di Kemenkumham RI dengan sertifikat nomor AHU-041304.AH.01.30.Tahun 2024 Masukkan username dan pas Username: NIM Password: 5 digit terakhir dar

Klik Log in

Panduan Akses E-Learning Bimbel Kelas Online

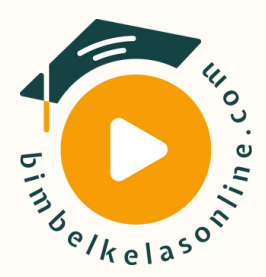

|      | E-Lea<br>Bimba<br>Kelas | arning<br>el<br>Online |
|------|-------------------------|------------------------|
| word | 012345678               |                        |
| vora | 45678                   | Ø                      |
| NIM  | Log in                  | -57                    |
|      | Lost password?          |                        |
|      | Cookies notice          |                        |

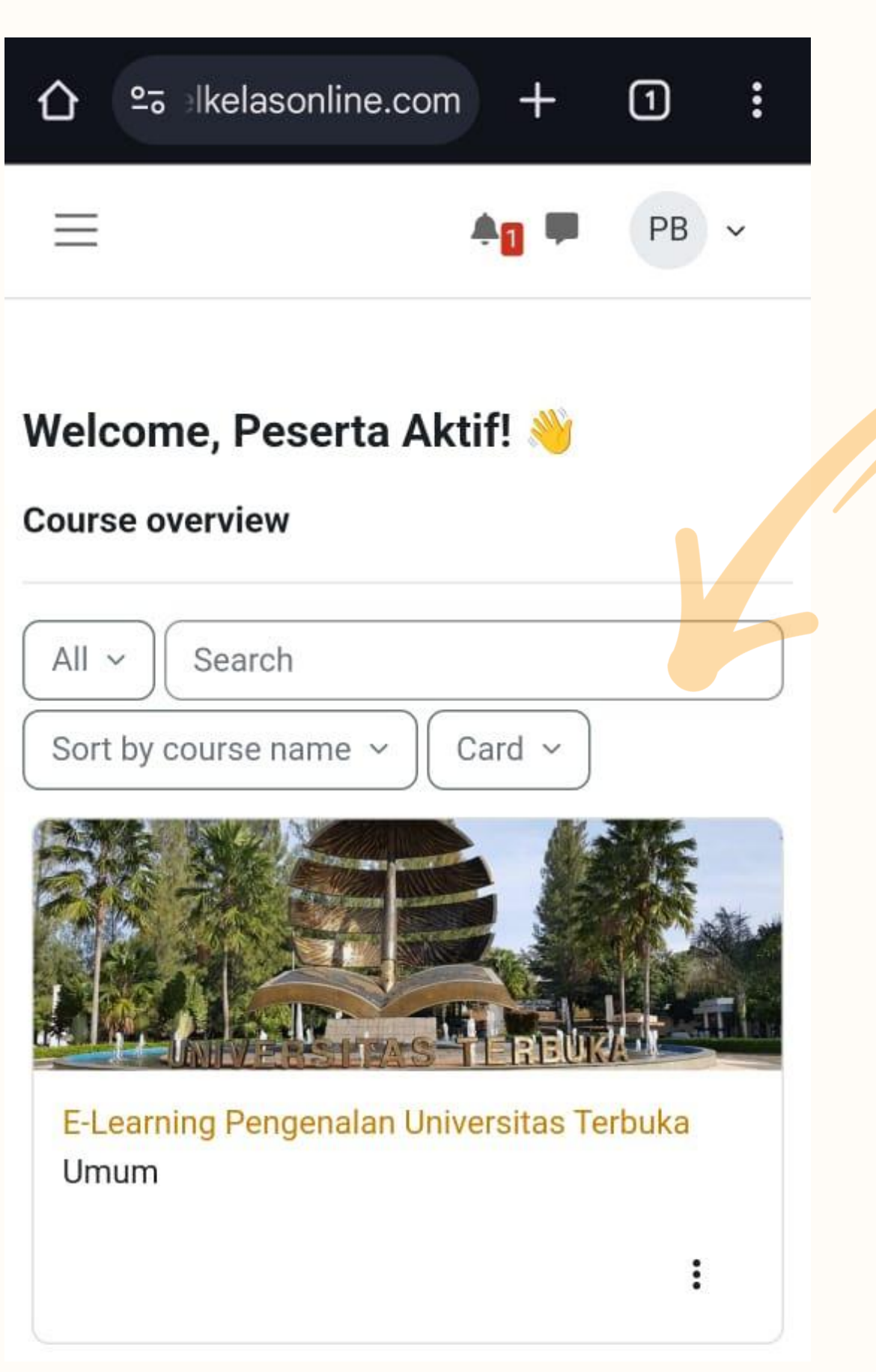

Setelah berhasil login, peserta akan mendapat akses kelas E-Learning Pengenalan Universitas Terbuka

Untuk kelas mata kuliah lainnya, akan aktif setelah peserta melakukan pembayaran

> Disarankan untuk segera ubah password terlebih dahulu. Klik icon profil pada sudut kanan atas, lalu klik menu Preferences

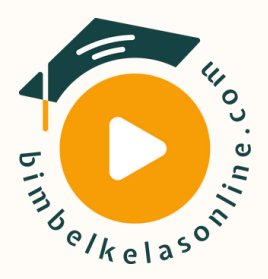

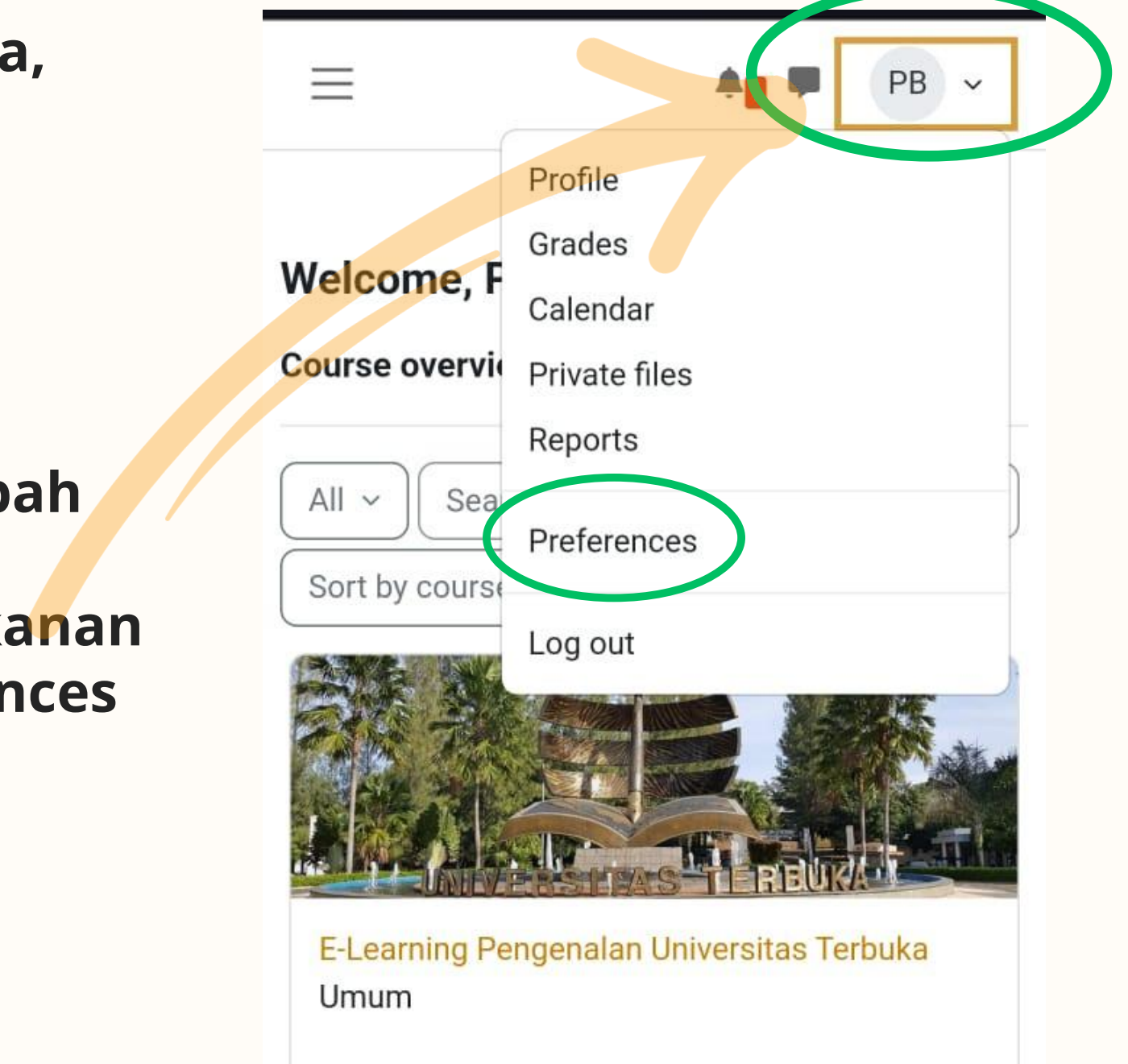

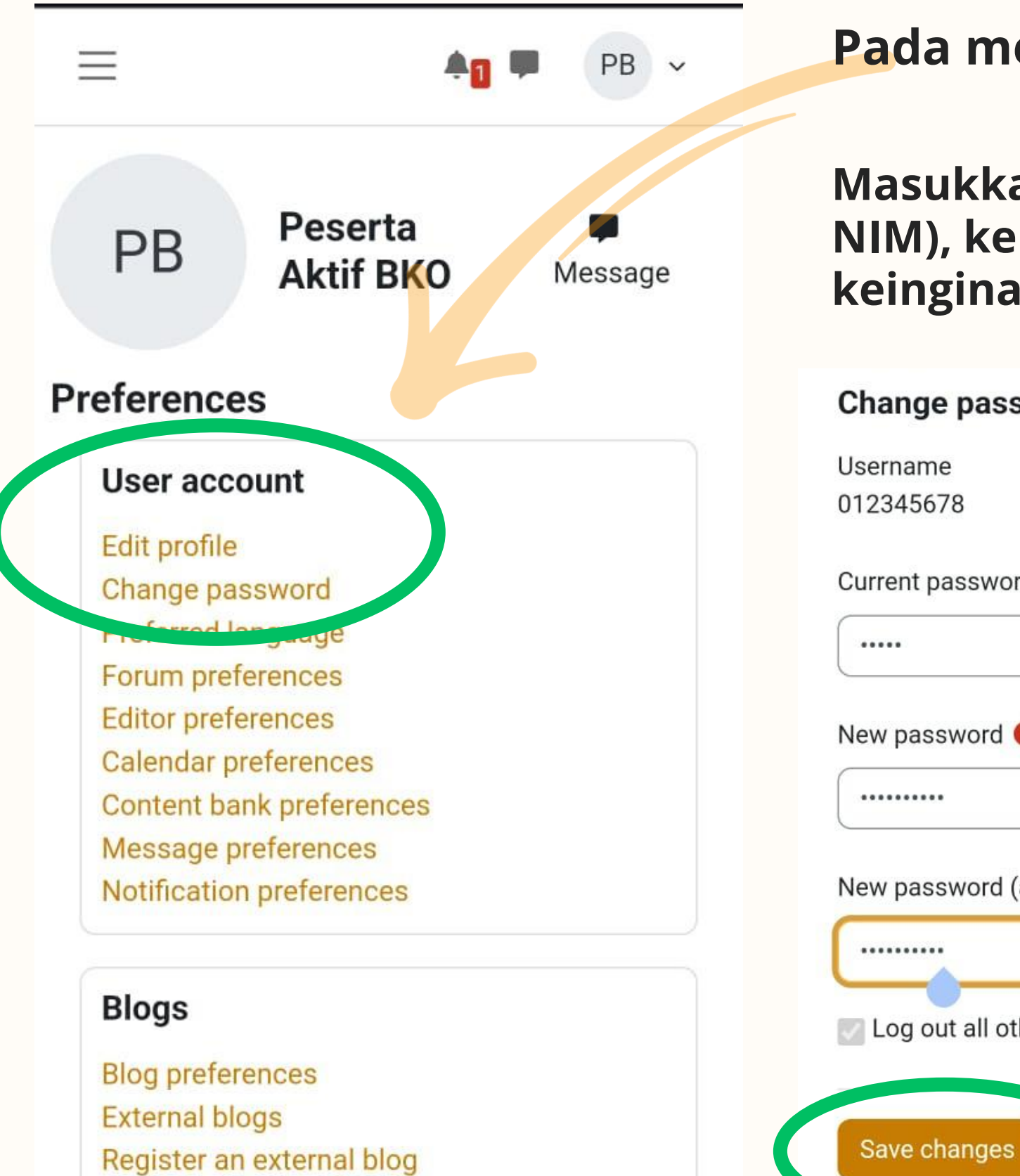

#### Pada menu User account, klik Change Password

Masukkan password lama (5 digit terakhir dari NIM), kemudian input password baru 2x sesuai keinginan sendiri. Lalu klik Save Changes

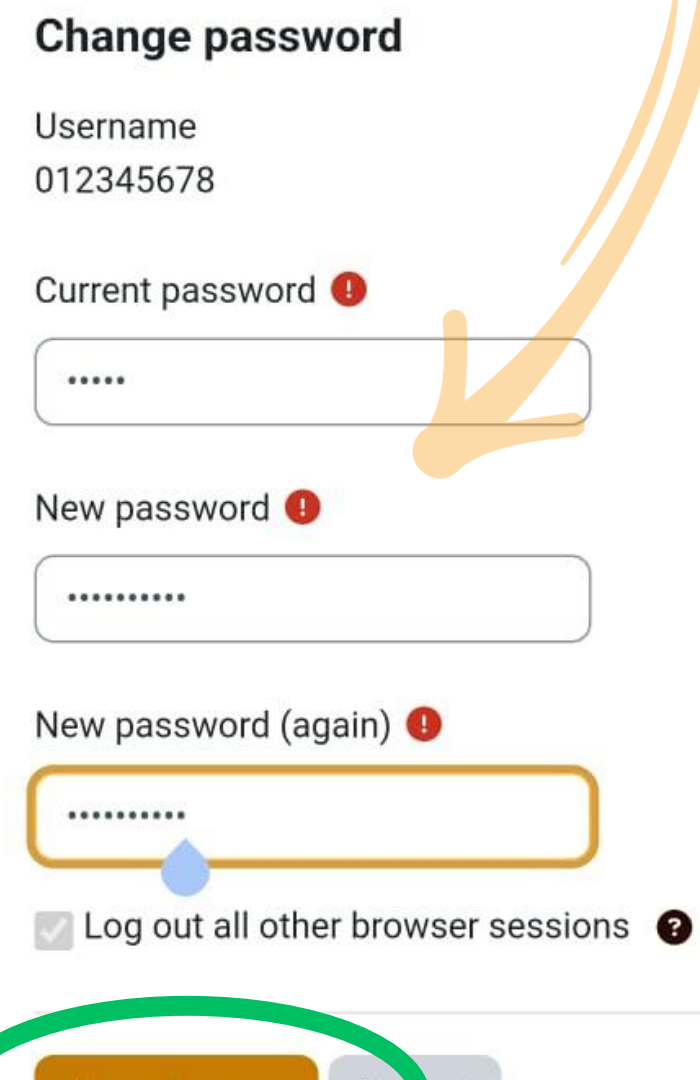

Car cel

Peserta juga bisa menambahkan foto profil pada menu User account dengan klik Edit profile, gulir ke bawah hingga menu User picture. Klik icon "+" pada kotak dialog untuk mengunggah foto yang diinginkan.

Panduan Akses E-Learning Bimbel Kelas Online

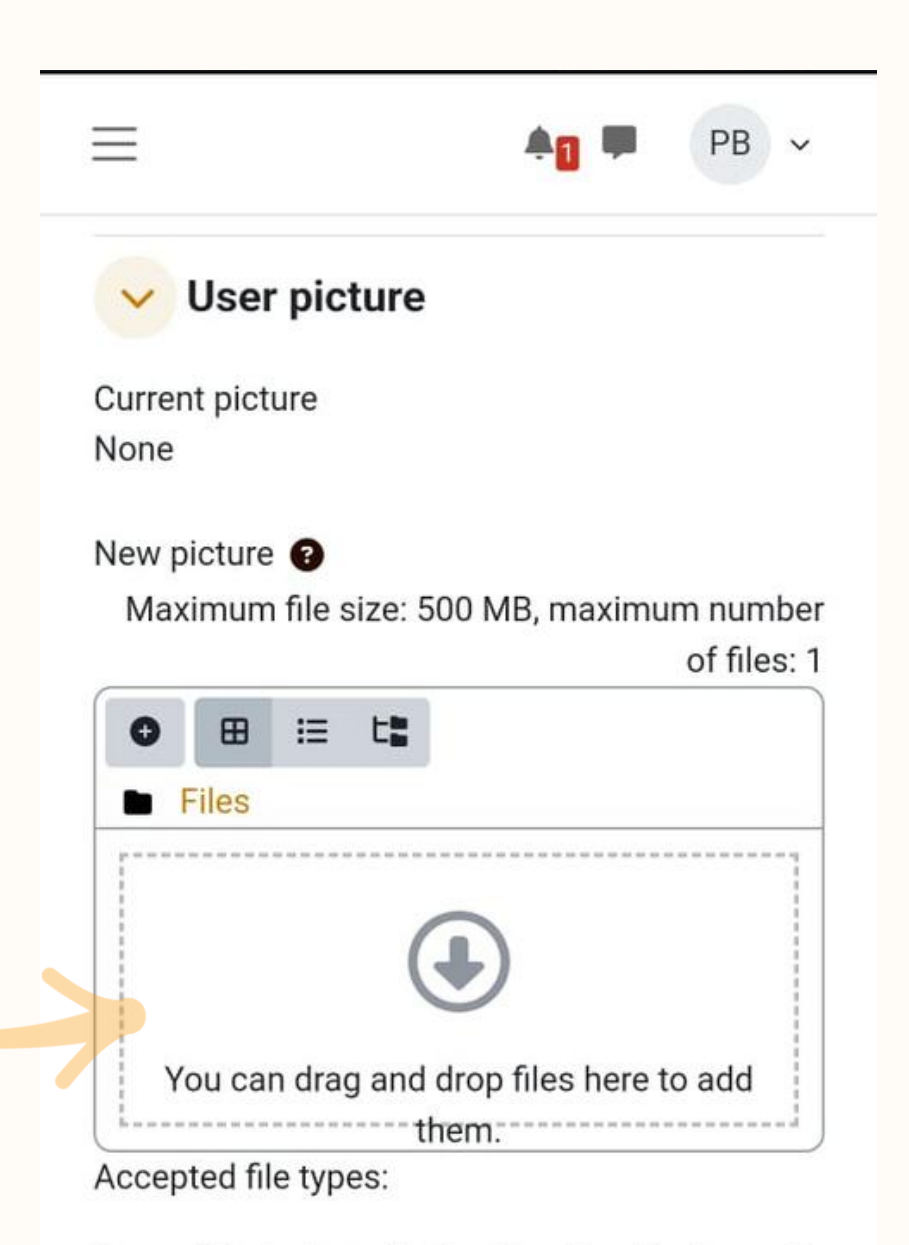

Image files to be optimised, such as badges .gif .jpe .jpeg .jpg .png

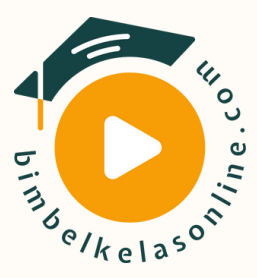

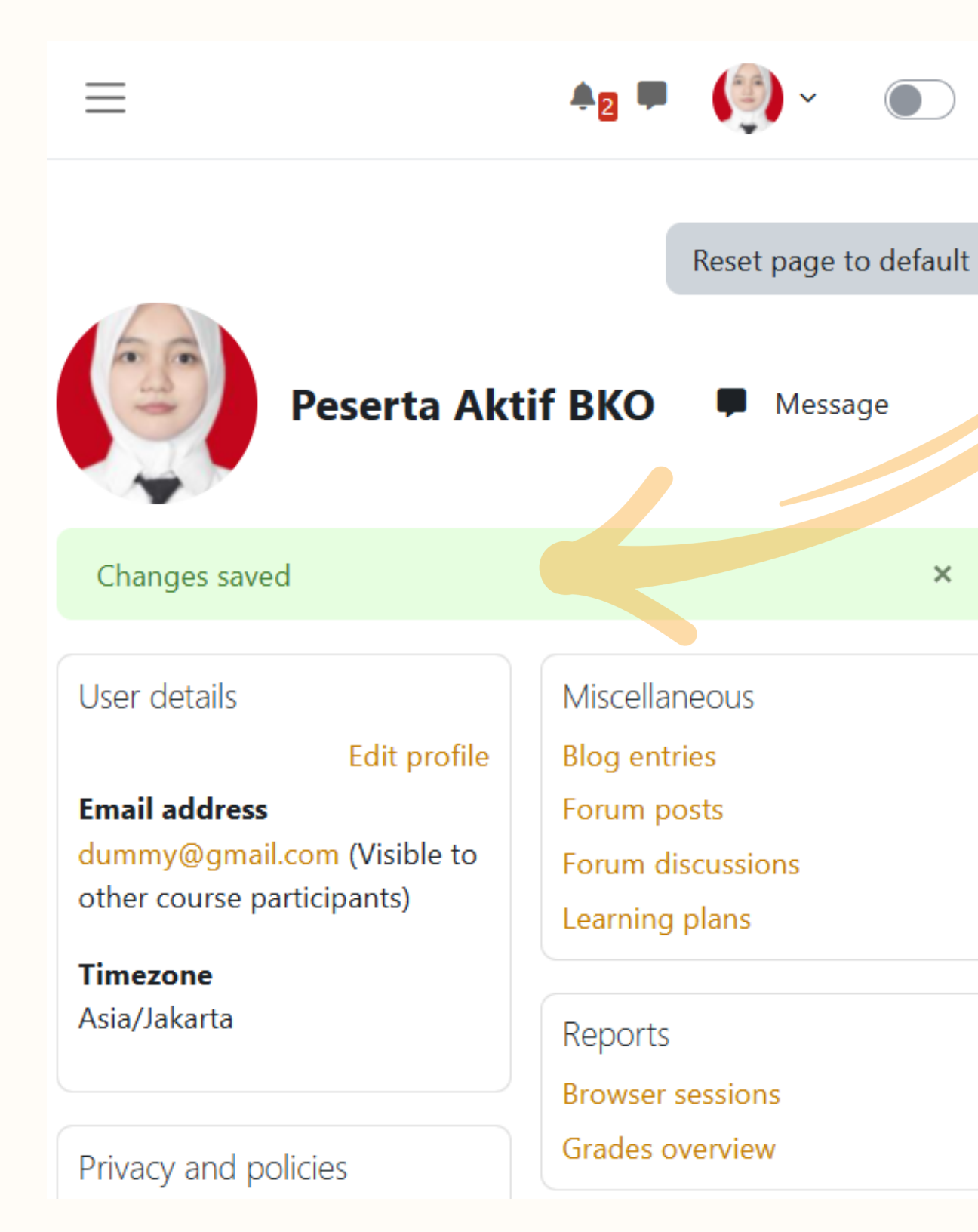

Apabila berhasil, maka akan menerima notifikasi dan foto profil akan berubah seperti ini.

> Kelas mata kuliah sesuai yang akan diikuti di Bimbel Kelas Online juga akan tersedia maksimal 3x24 jam setelah peserta melakukan pembayaran.

#### Course details

#### **Course profiles**

Auditing 1 EKSI4308 Bank & LK Non Bank EKSI4205 Manajemen Keuangan EKMA4213 Penganggaran EKMA4570 Perekonomian Indonesia ESPA4314 Sistem Informasi Manajemen EKMA4434 E-Learning Pengenalan Universitas Terbuka

Panduan Akses E-Learning Bimbel Kelas Online

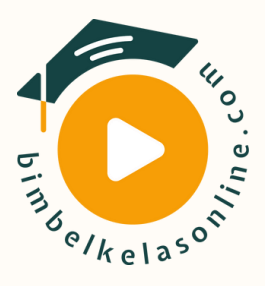

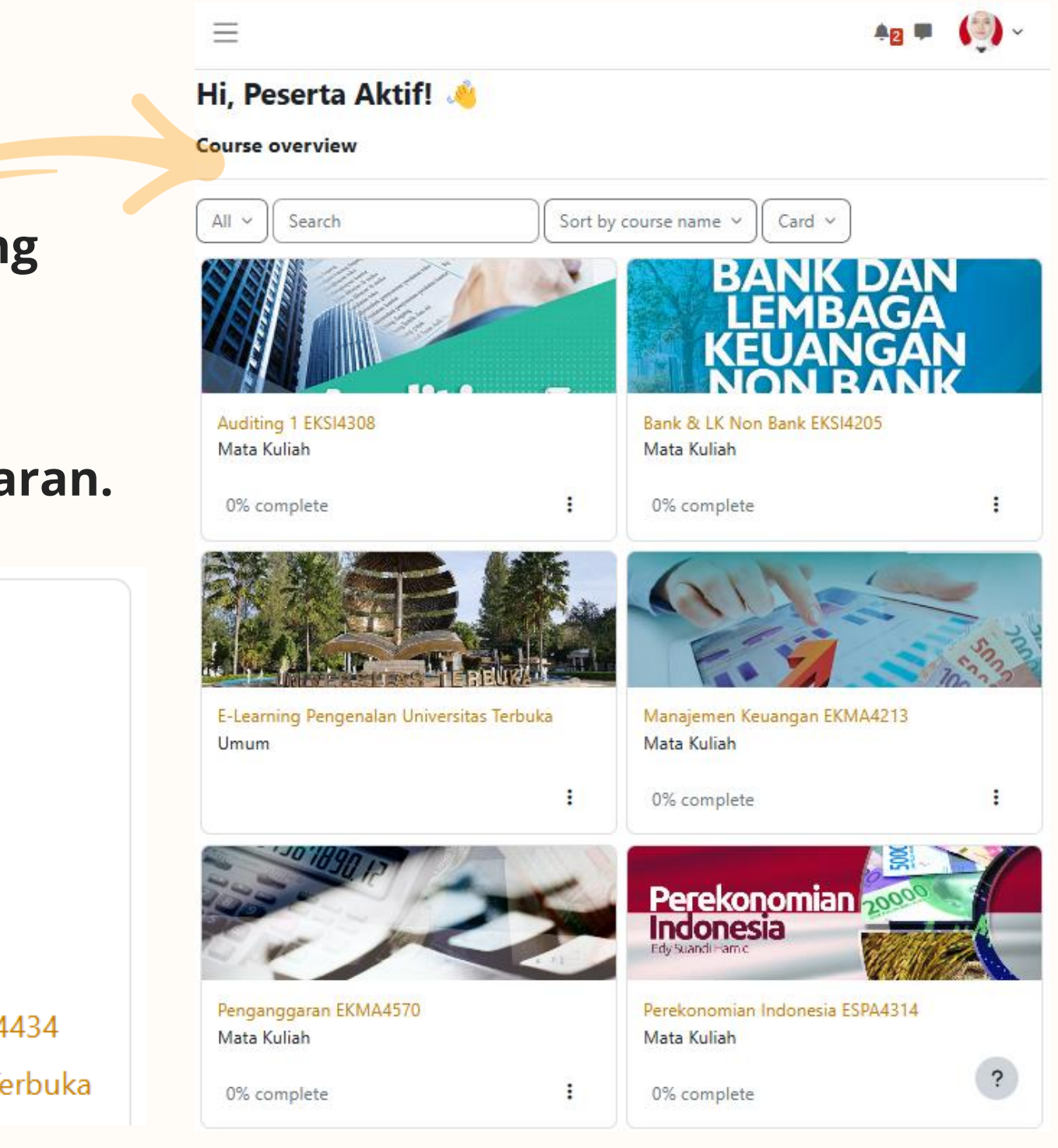

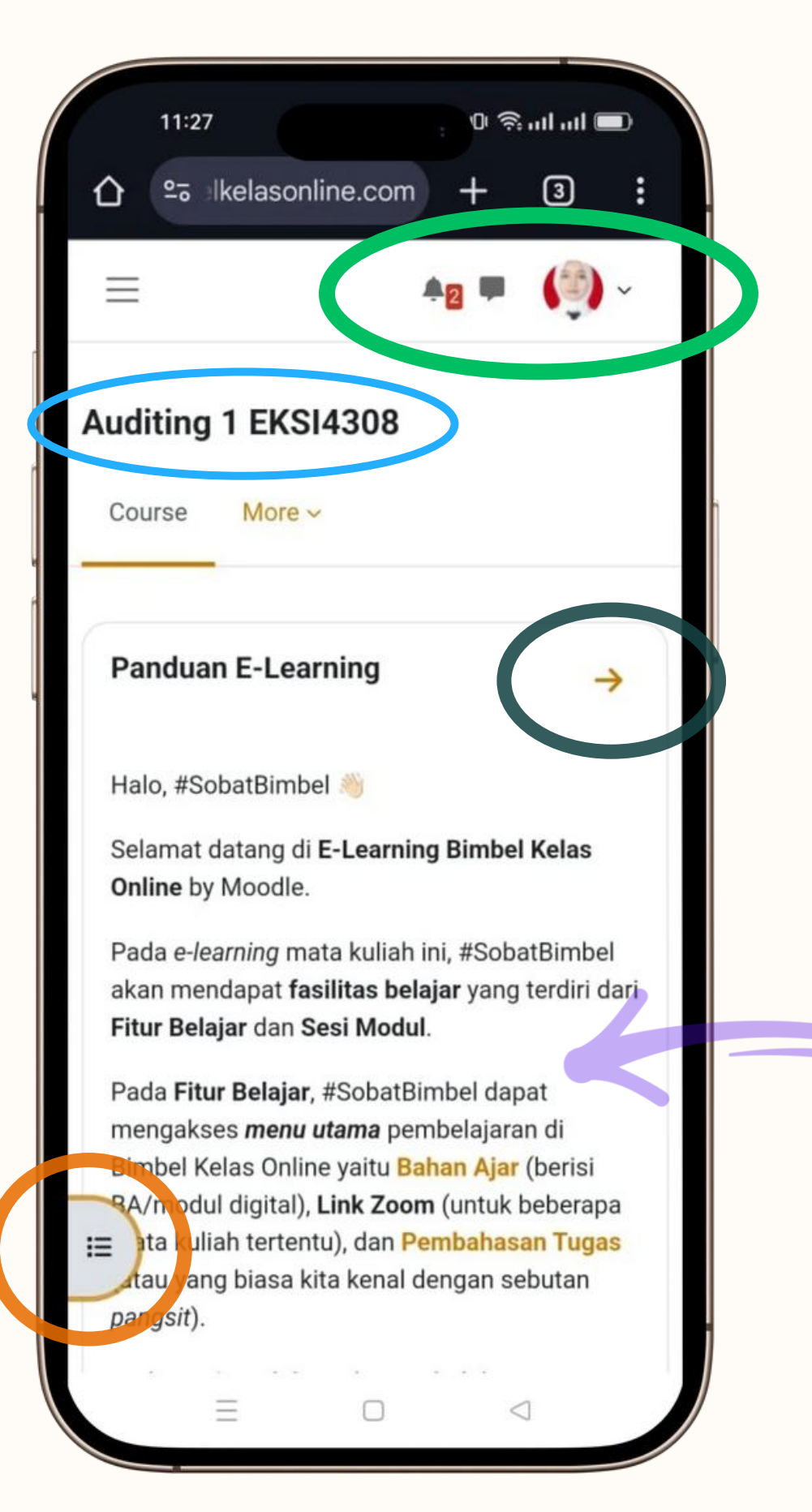

Untuk mengakses materi pembelajaran, klik pada mata kuliah dimaksud, maka akan muncul tampilan seperti ini (tampilan *mobile* dan *desktop*/PC)

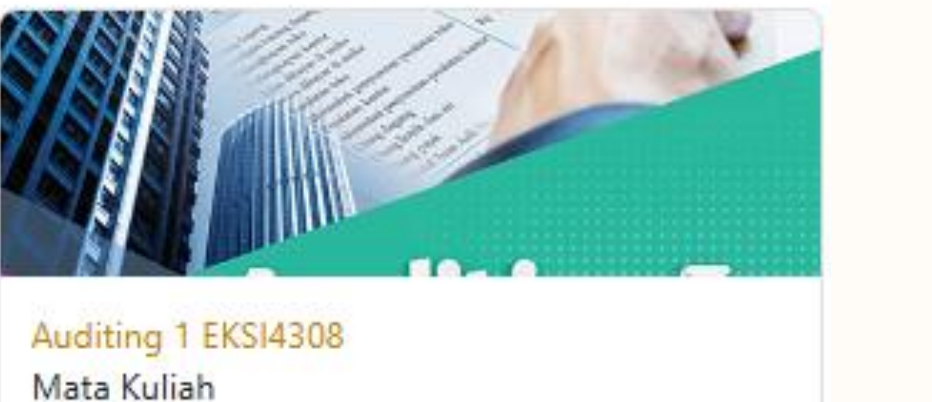

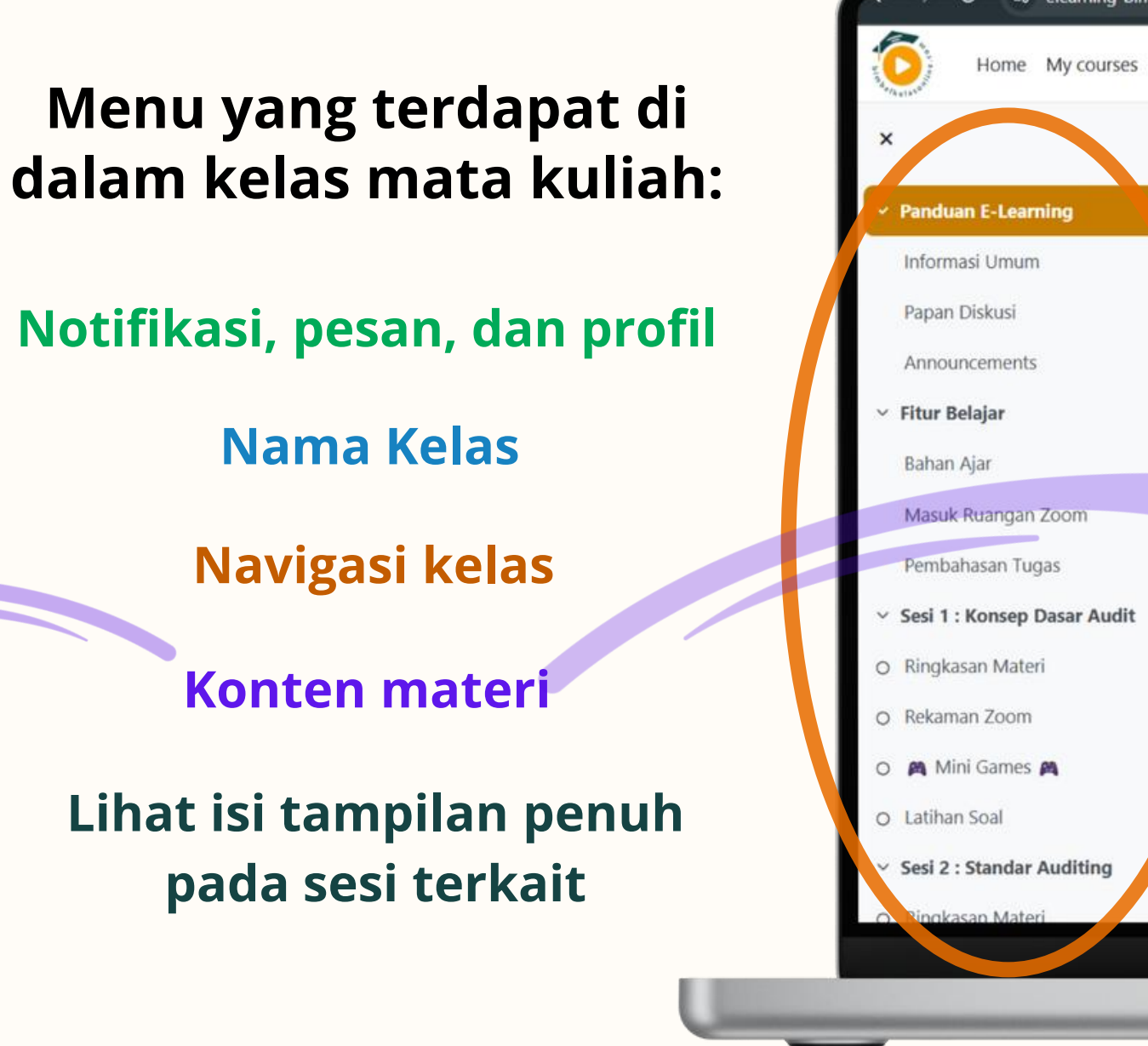

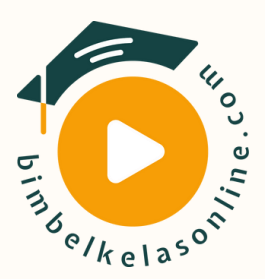

| Course                    | Participants Grades Competencies                                                                                                    |
|---------------------------|----------------------------------------------------------------------------------------------------|
| Panc                      | uan E-Learning                                                                                                    |
| Halo, #                   | SobatBimbel 🦂                                                                                                    |
| Selama                    | datang di E-Learning Bimbel Kelas Online by Moodle.                                                                                                    |
| Pada e-<br>dan <b>Se</b>  | <i>learning</i> mata kuliah ini, #SobatBimbel akan mendapat <b>fasilitas belajar</b> yang terdiri dari <b>Fitur Belajar</b><br><b>i Modul</b> .                                                                                                    |
| Pada Fi<br>Bahan<br>Tugas | <b>tur Belajar</b> , #SobatBimbel dapat mengakses <b>menu utama</b> pembelajaran di Bimbel Kelas Online yaitu<br><mark>Ajar</mark> (berisi BA/modul digital), <b>Link Zoom</b> (untuk beberapa mata kuliah tertentu), dan <mark>Pembahasan</mark><br>atau yang biasa kita kenal dengan sebutan <i>pangsit</i> ). |
| Pada <b>S</b><br>Online   | si Modul, #SobatBimbel dapat menikmati <i>menu pendukung</i> pembelajaran di Bimbel Kelas<br>berupa:                                                                                                    |
| 1. Ring                   | (asan Materi                                                                                                    |
| 3. M N                    | lini Games 🙈                                                                                                    |
| A Latib                   | an Soal                                                                                                    |

# **Fitur Belajar**

Fasilitas utama pembelajaran pada Bimbel Kelas Online

#### 1. Bahan Ajar

Modul digital yang digunakan sebagai referensi pembelajaran utama pada mata kuliah terkait.

#### 2. Masuk Ruangan Zoom

Berisi tautan Zoom Meeting untuk sesi tatap muka dengan pengajar dan jadwal sesi Zoom setiap pekan.

#### **3. Pembahasan Tugas**

Dokumentasi kisi-kisi dan *problem solving* berbagai tugas tutorial meliputi Tuton, TMK, dsb oleh para pengajar selama satu semester.

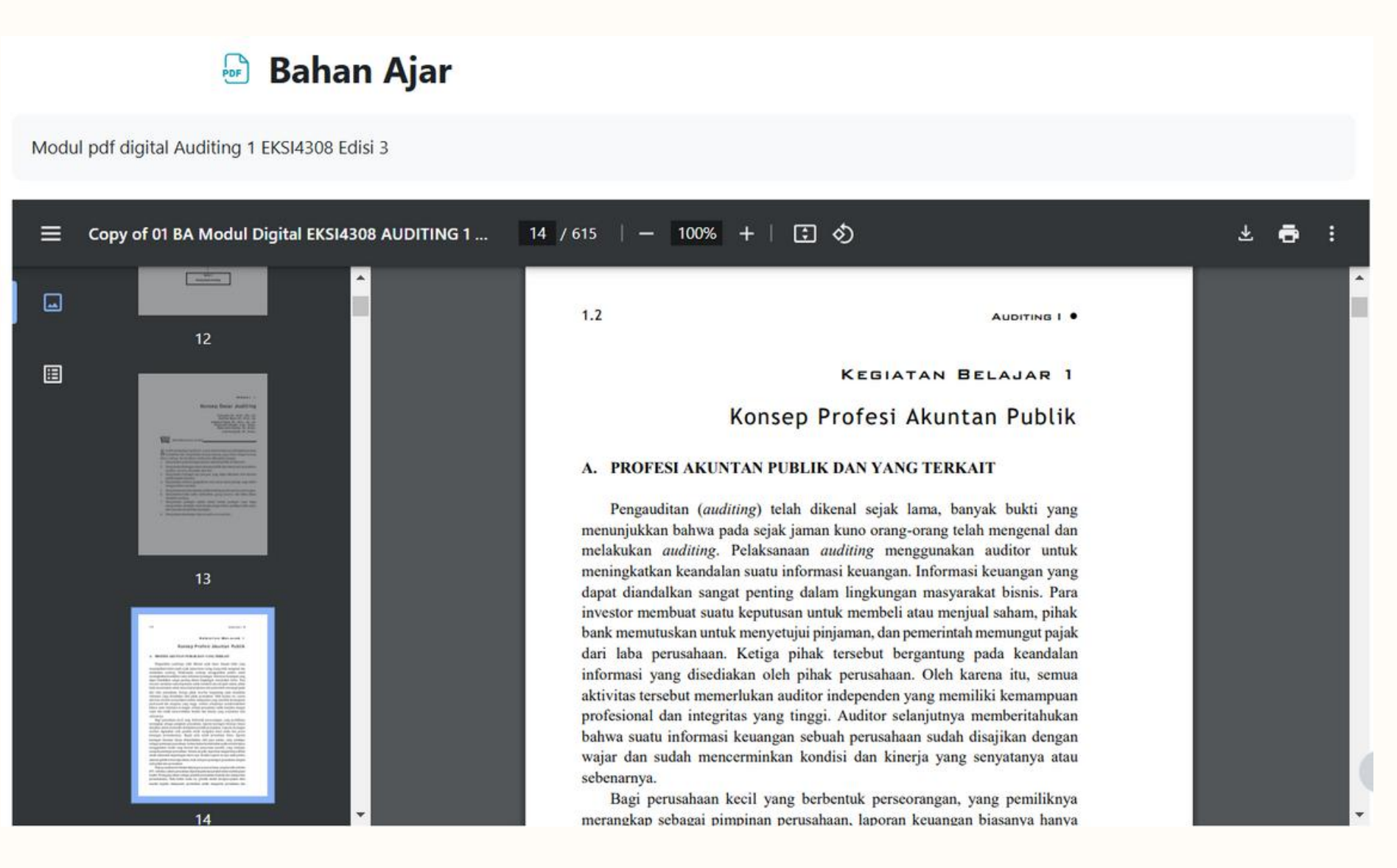

#### Y Fitur Belajar

Bahan Ajar

Masuk Ruangan Zoom

Pembahasan Tugas

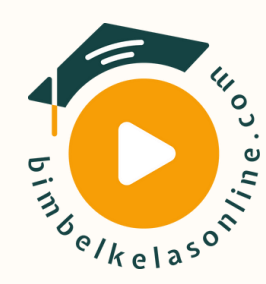

# Sesi Modul

Fasilitas pendukung pembelajaran pada Bimbel Kelas Online

#### 1. Ringkasan Materi

Rangkuman materi inti sesuai tujuan pembelajaran dan materi pendukung lainnya pada modul mata kuliah terkait.

#### 2. Rekaman Zoom/Video Pembelajaran

Inisiasi materi multimedia yang berbentuk rekaman sesi Zoom terkait atau video materi pendukung pembelajaran lainnya.

#### 3. Mini Games

Uji pemahaman materi pada modul mata kuliah terkait yang dikemas melalui berbagai media permainan yang variatif.

#### 4. Latihan Soal

Evaluasi formatif yang berbentuk simulasi Ujian Online dimana peserta dapat mengetahui nilai akhir dan pembahasan singkat setelah mengerjakan soalnya.

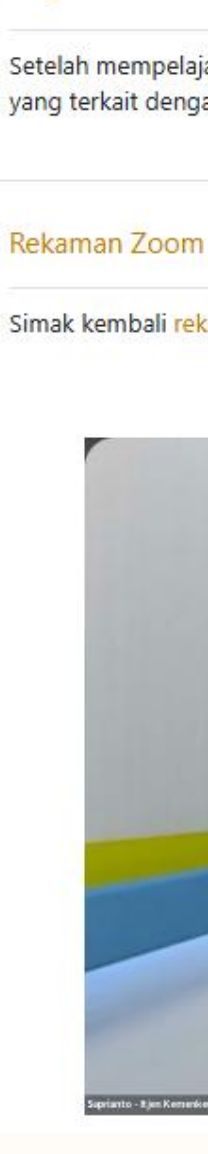

2

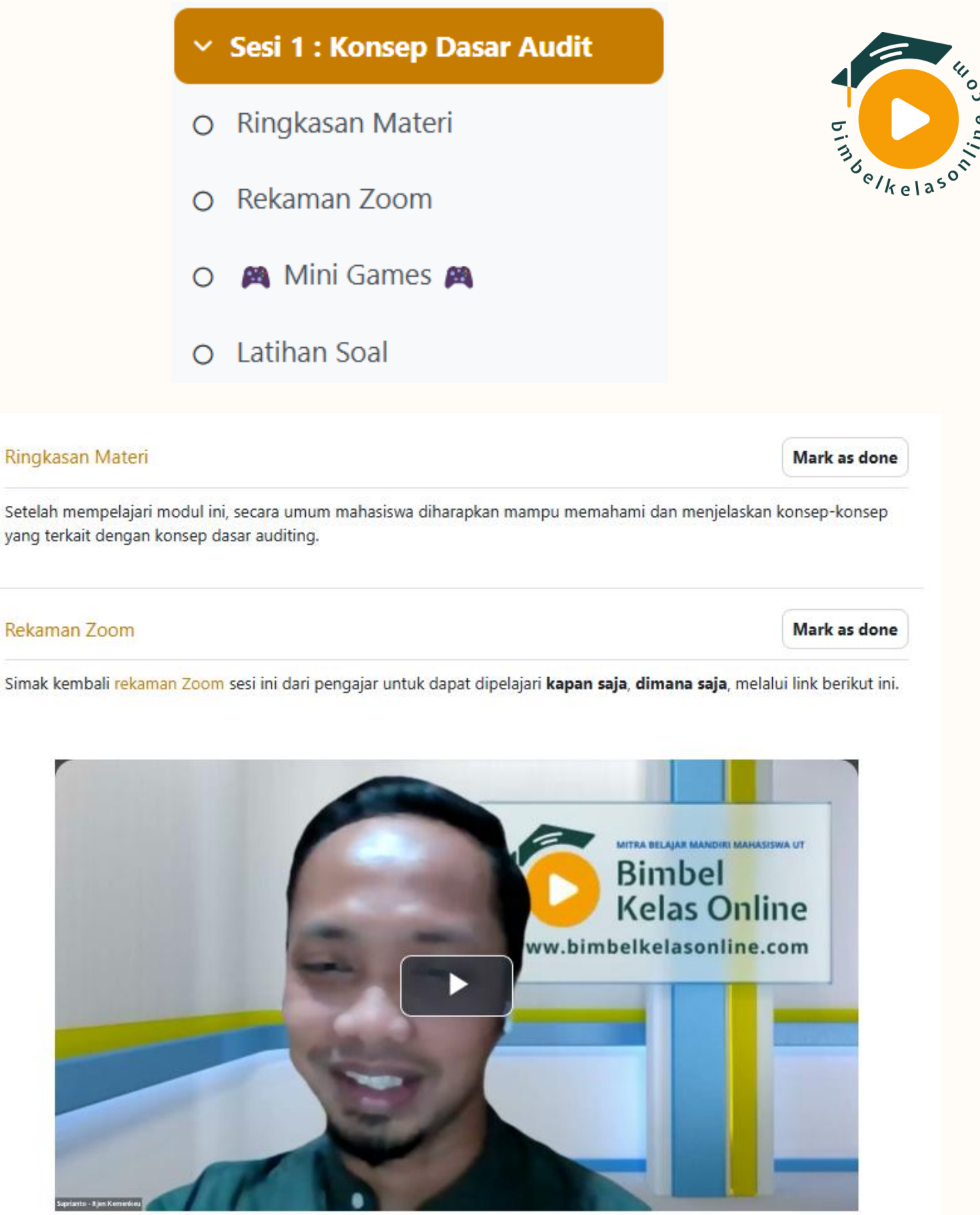

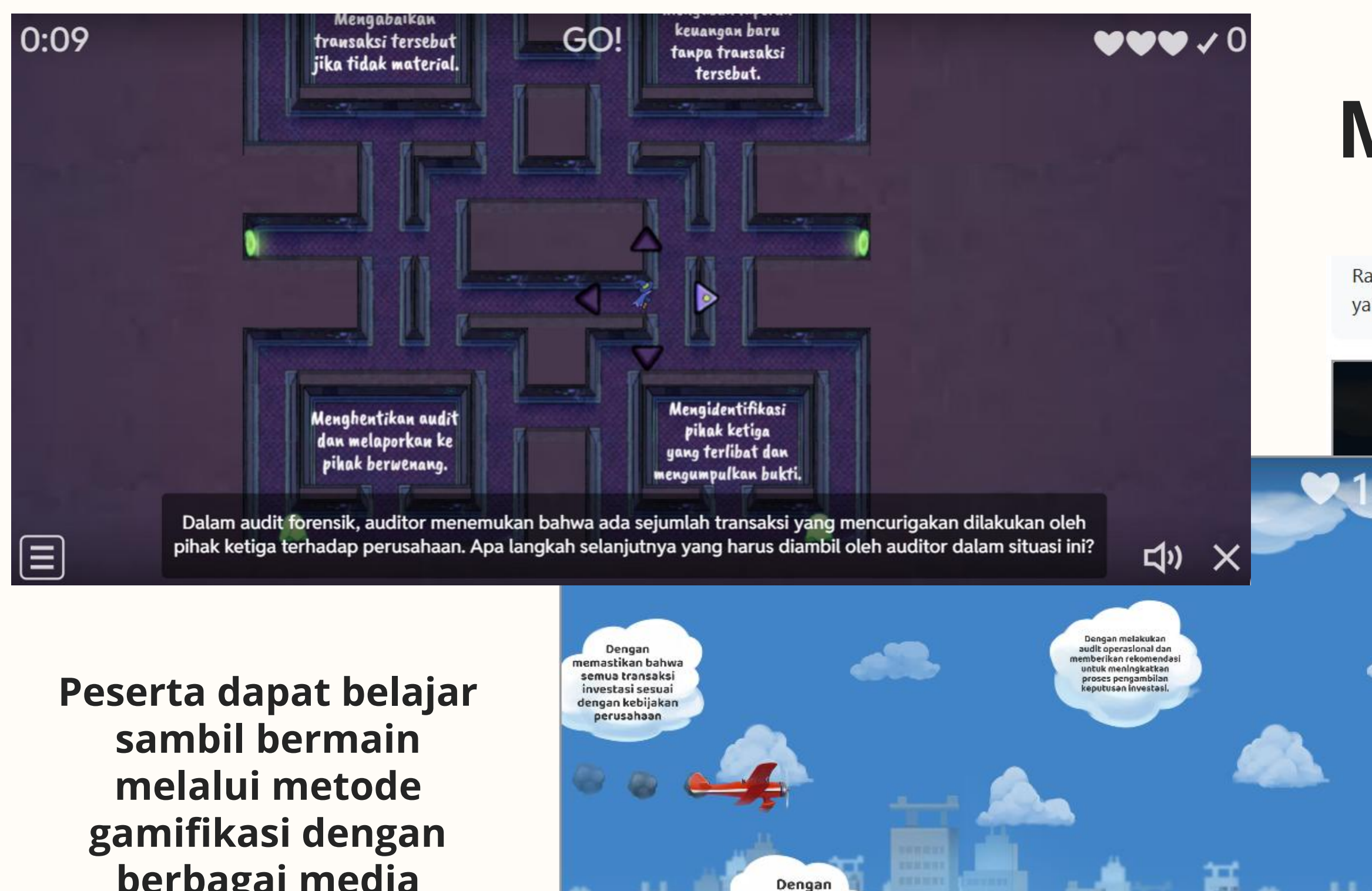

gamifikasi dengan berbagai media permainan yang variatif.

Ξ

melakukan

audit atas laporan keuangan.

Sebuah perusahaan baru saja mengalami kerugian finansial yang signifikan akibat kurangnya pengawasan terhadap proses pengambilan keputusan investasi. Bagaimana

auditor internal dapat membantu mencegah kejadian serupa di masa mendatang?

」)

### Mini Games

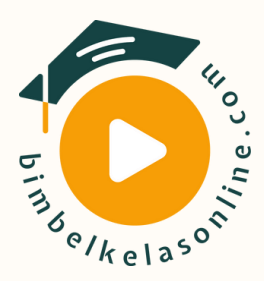

Rasakan pengalaman belajar menyenangkan yang dikemas melalui bentuk **permainan** yang variatif! **\$** 

# Airplane Auditing 1.5 Sesi 1 Marka a selamat pada awan jawaban yang benar dengan menggeser kursor atau menggunakan keyboard. Jati-hati terjatuh pada awan yang salah

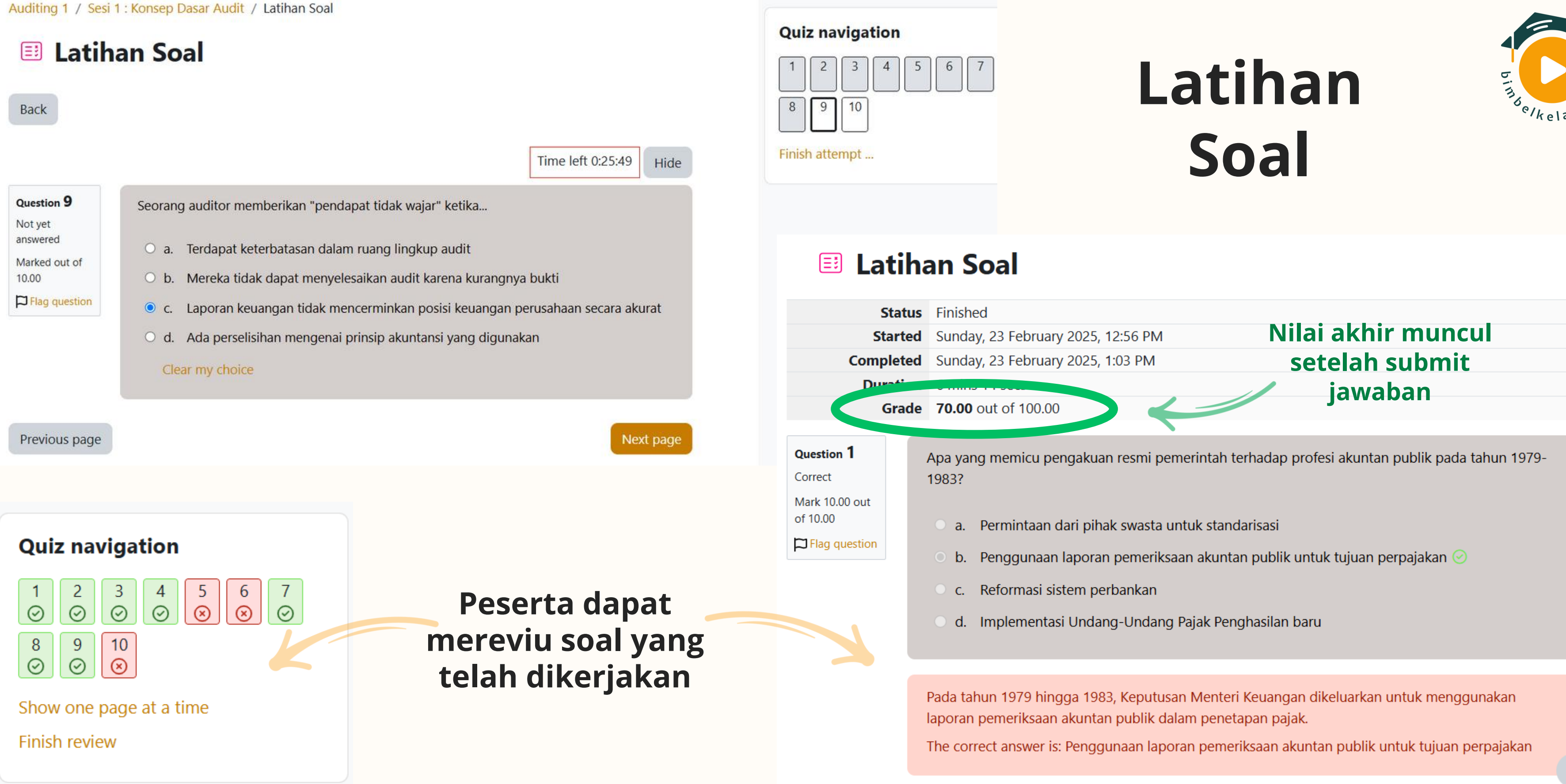

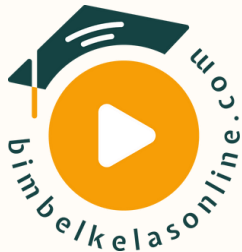

?

## **Try Out UAS**

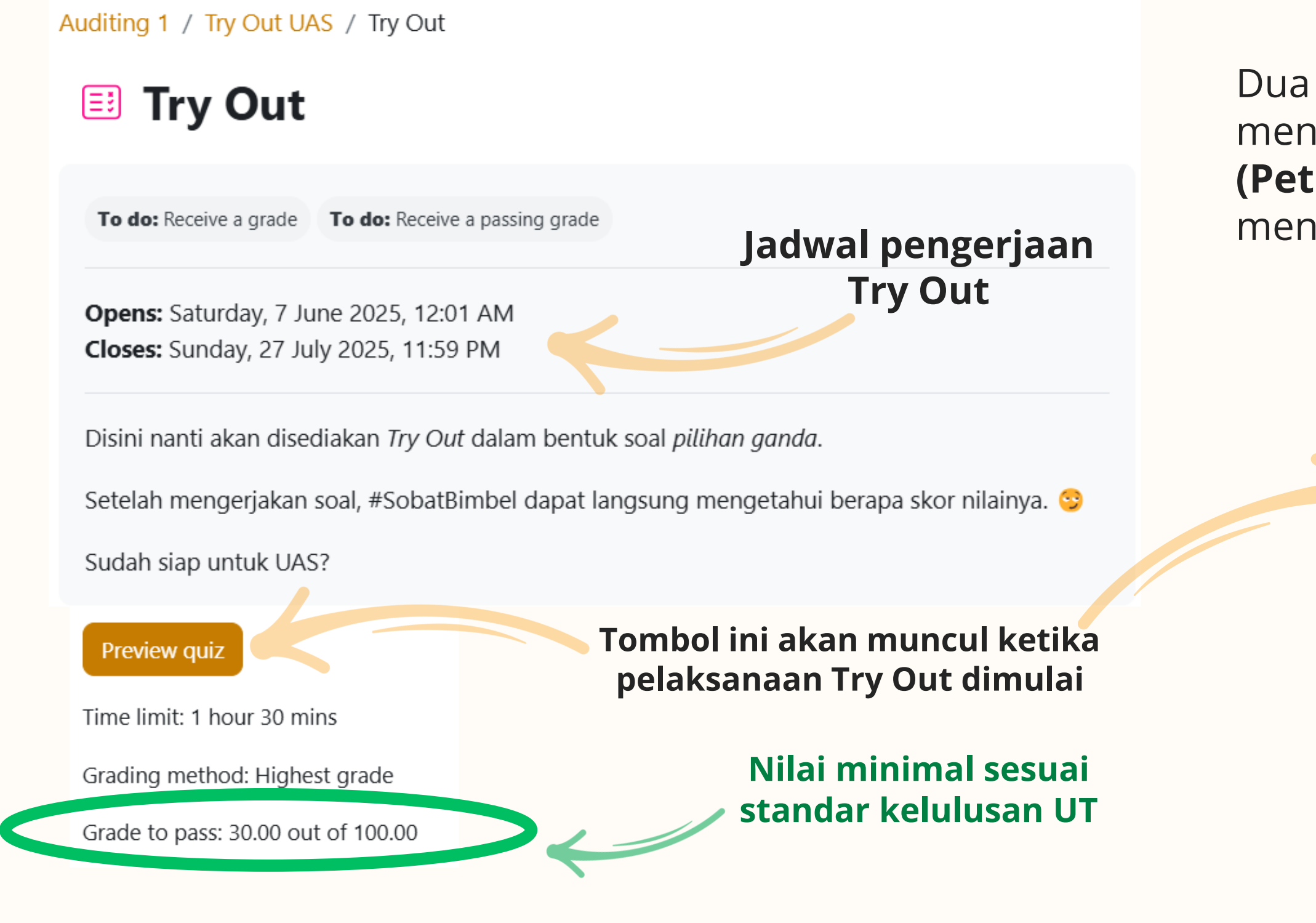

Panduan Akses E-Learning Bimbel Kelas Online

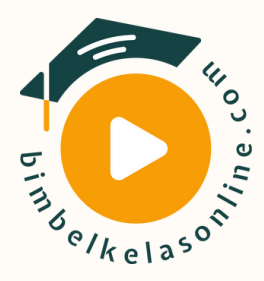

#### Dua minggu sebelum UAS, Bimbel Kelas Online menyelenggarakan **Pekan Try Out Kelas Online** (**Petroline**) sebagai bekal para peserta untuk menghadapi UAS.

#### Start attempt

 $\times$ 

#### Time limit

Your attempt will have a time limit of 1 hour 30 mins. When you start, the timer will begin to count down and cannot be paused. You must finish your attempt before it expires. Are you sure you wish to start now?

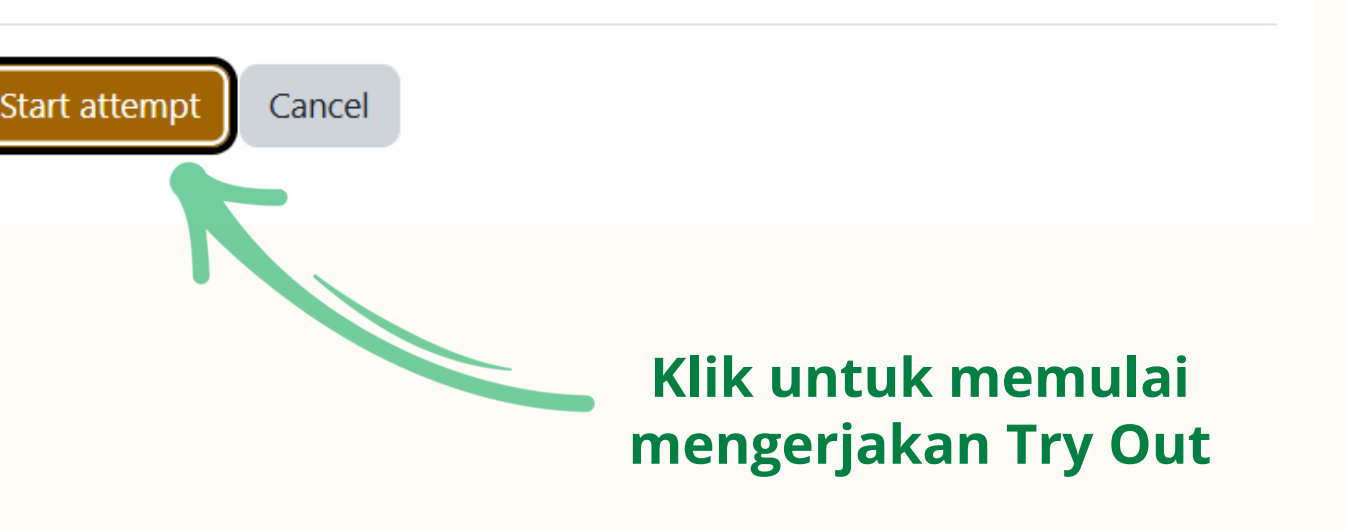

#### Navigasi nomor soal

#### Auditing 1 / Try Out UAS / Try Out

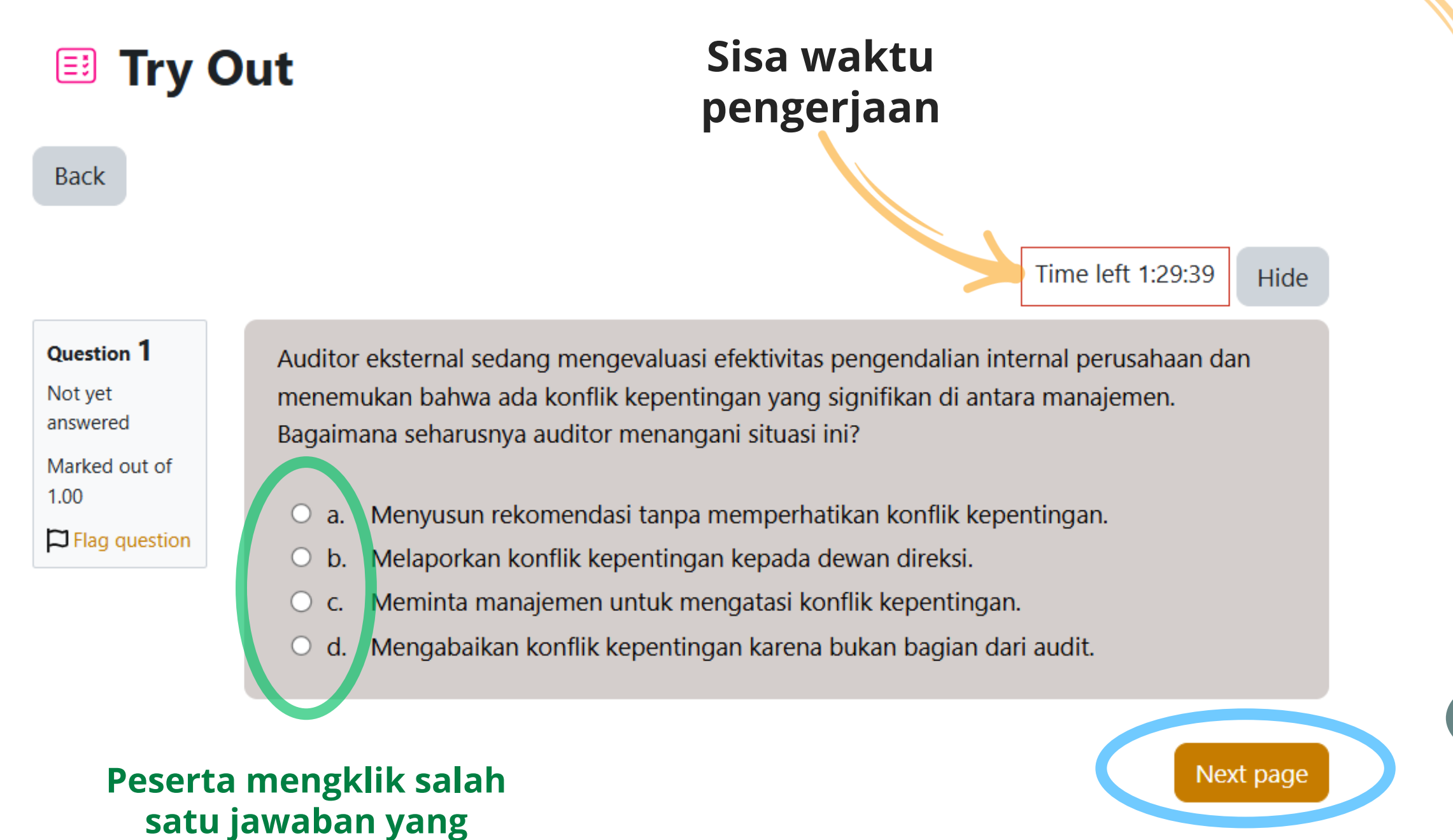

Menuju soal selanjutnya

Panduan Akses E-Learning Bimbel Kelas Online

dianggap benar

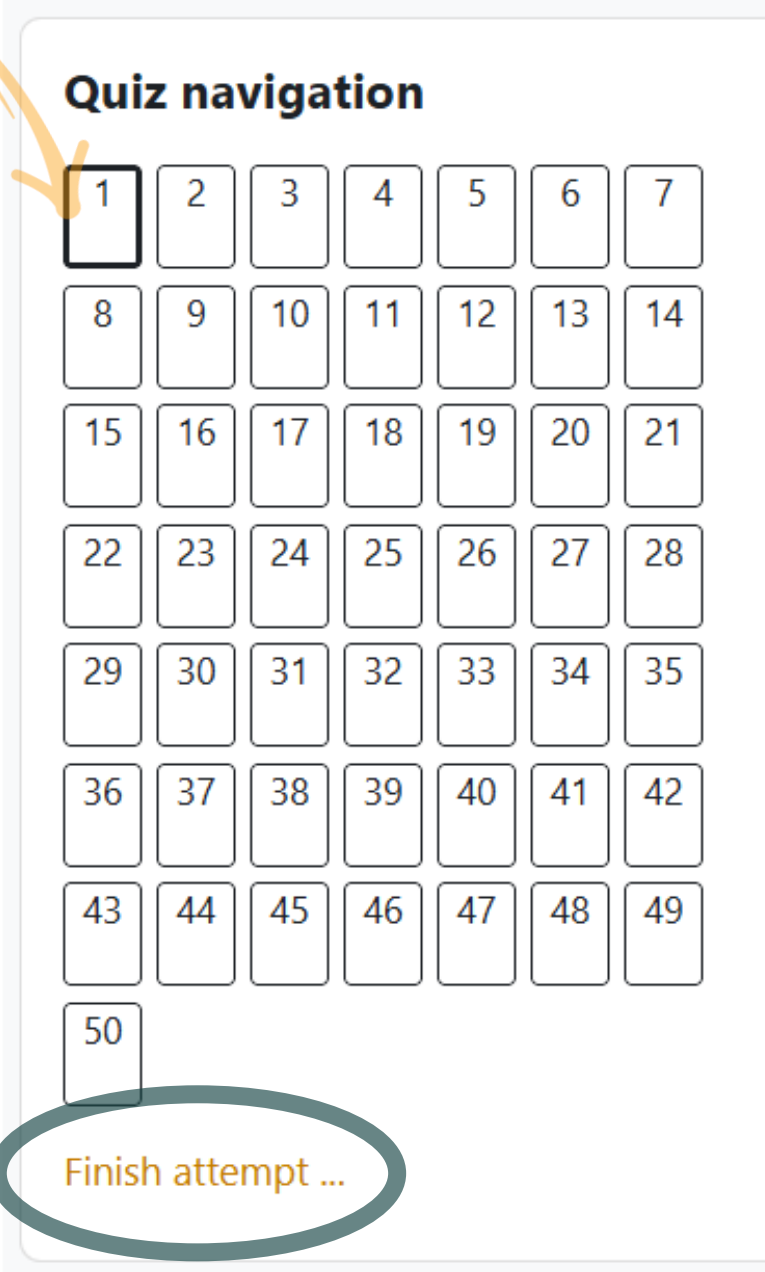

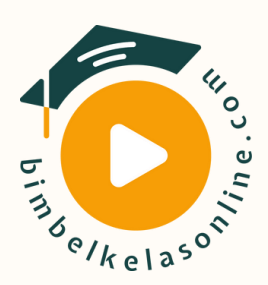

×

# Keterangan Soal 1.Putih: Belum dijawab 2.Silver: Sudah dijawab 3.Bendera merah: Soal ditandai

Mengunci seluruh jawaban dan mengakhiri ujian

11

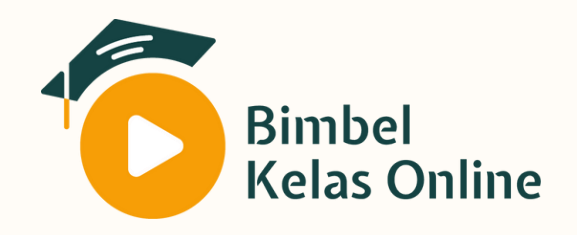

# Selamat Belajar!

Jika terdapat pertanyaan lebih lanjut, silakan hubungi kami di:

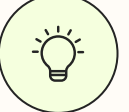

https://linktr.ee/bimbelkelasonline

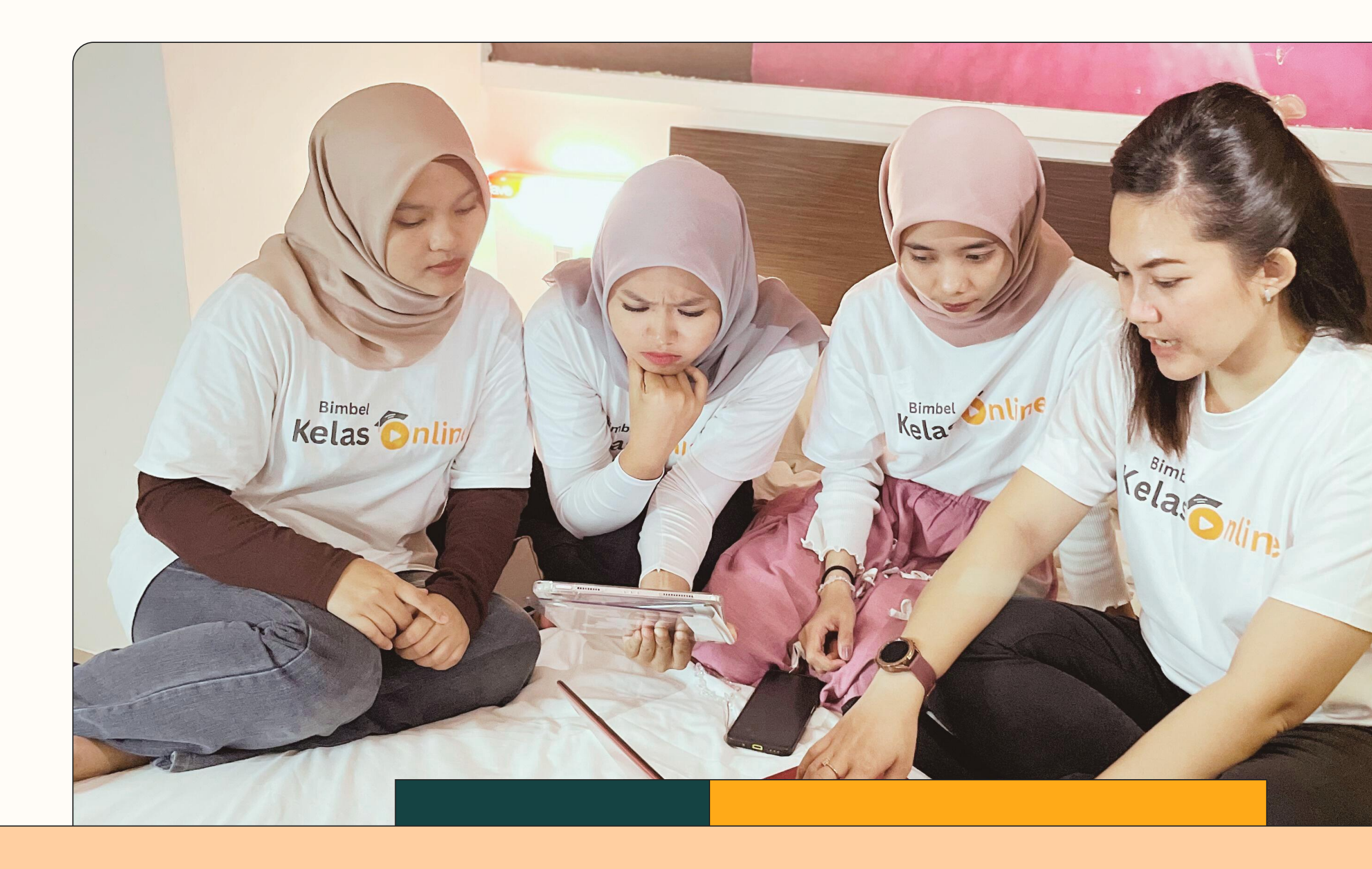

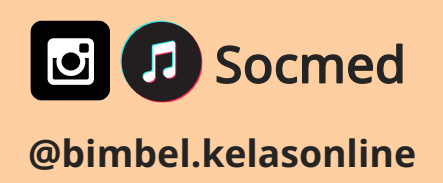

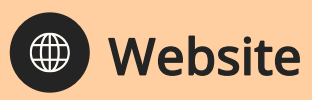

www.bimbelkelasonline.com

Contact Person +62 852-2441-5441

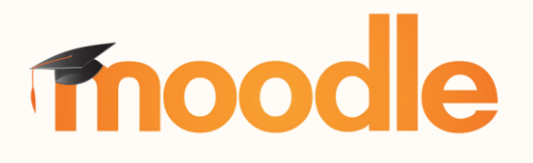

C 2025. All rights reserved.